# Konfigurieren eines Drittanbieterzertifikats für UCS Central

# Inhalt

| Einleitung                              |
|-----------------------------------------|
| <u>Voraussetzungen</u>                  |
| Anforderungen                           |
| Verwendete Komponenten                  |
| Konfigurieren                           |
| Erstellen des vertrauenswürdigen Punkts |
| Erstellen von Keyring und CSR           |
| Anwenden des Keyrings                   |
| Validierung                             |
| Fehlerbehebung                          |
| Zugehörige Informationen                |
|                                         |

# Einleitung

In diesem Dokument wird die Best Practice für die Konfiguration eines Drittanbieterzertifikats in der Cisco Unified Computing System Central Software (UCS Central) beschrieben.

# Voraussetzungen

## Anforderungen

Cisco empfiehlt, sich mit folgenden Themen vertraut zu machen:

- Cisco UCS Central
- Zertifizierungsstelle
- OpenSSL

## Verwendete Komponenten

Die Informationen in diesem Dokument basierend auf folgenden Software- und Hardware-Versionen:

- UCS Central 2.0 (1q)
- Microsoft Active Directory-Zertifikatdienste
- Windows 11 Pro
- OpenSSL 3.1.0

Die Informationen in diesem Dokument beziehen sich auf Geräte in einer speziell eingerichteten

Testumgebung. Alle Geräte, die in diesem Dokument benutzt wurden, begannen mit einer gelöschten (Nichterfüllungs) Konfiguration. Wenn Ihr Netzwerk in Betrieb ist, stellen Sie sicher, dass Sie die möglichen Auswirkungen aller Befehle kennen.

# Konfigurieren

Laden Sie die Zertifikatskette von der Zertifizierungsstelle herunter.

1. Laden Sie die Zertifikatskette von der Zertifizierungsstelle herunter.

| Microsoft Active Directory Certificate Services                                                                                                    | Home |
|----------------------------------------------------------------------------------------------------|------|
| Nelcome                                                                                                    |      |
| Use this Web site to request a certificate for your Web browser, e-mail client, or other program. By using a certificate, you can verify your identity to people you communicate with over the Web, si and encrypt messages, and, depending upon the type of certificate you request, perform other security tasks. | ign  |
| You can also use this Web site to download a certificate authority (CA) certificate, certificate chain, or certificate revocation list (CRL), or to view the status of a pending request.                                                                                                    |      |
| For more information about Active Directory Certificate Services, see Active Directory Certificate Services Documentation.                                                                                                    |      |
| Select a task:<br>Request a certificate<br>View the status of a pending certificate request<br>Download a CA certificate chain, or CRL                                                                                                    |      |

Zertifikatskette von CA herunterladen

2. Setzen Sie die Kodierung auf Basis 64 und laden Sie die Zertifizierungsstellen-Zertifikatskette herunter.

Microsoft Active Directory Certificate Services --

#### Download a CA Certificate, Certificate Chain, or CRL

To trust certificates issued from this certification authority, install this CA certificate.

To download a CA certificate, certificate chain, or CRL, select the certificate and encoding method.

| CA certificate                                         | ð:                                                                                  |     |
|--------------------------------------------------------|-------------------------------------------------------------------------------------|-----|
|                                                        | Current [                                                                           | ] 🔺 |
|                                                        |                                                                                     |     |
| Encoding me                                            | ethod:                                                                              |     |
|                                                        | O DER                                                                               |     |
|                                                        | Base 64                                                                             |     |
| Install CA a                                           | artificate                                                                          |     |
| Install CA c                                           | ertificate                                                                          |     |
| Install CA c                                           | <u>ertificate</u><br><u>CA certificate</u>                                          |     |
| Install CA c<br>Download (<br>Download (               | ertificate<br>CA certificate<br>CA certificate chain 🔫                              |     |
| Install CA c<br>Download (<br>Download (<br>Download I | ertificate <u>CA certificate CA certificate CA certificate chain atest base CRL</u> |     |

Legen Sie die Kodierung auf Basis 64 fest, und laden Sie die Zertifizierungsstellen-Zertifikatskette herunter.

#### 3. Beachten Sie, dass die Zertifikatskette der Zertifizierungsstelle im PB7-Format vorliegt.

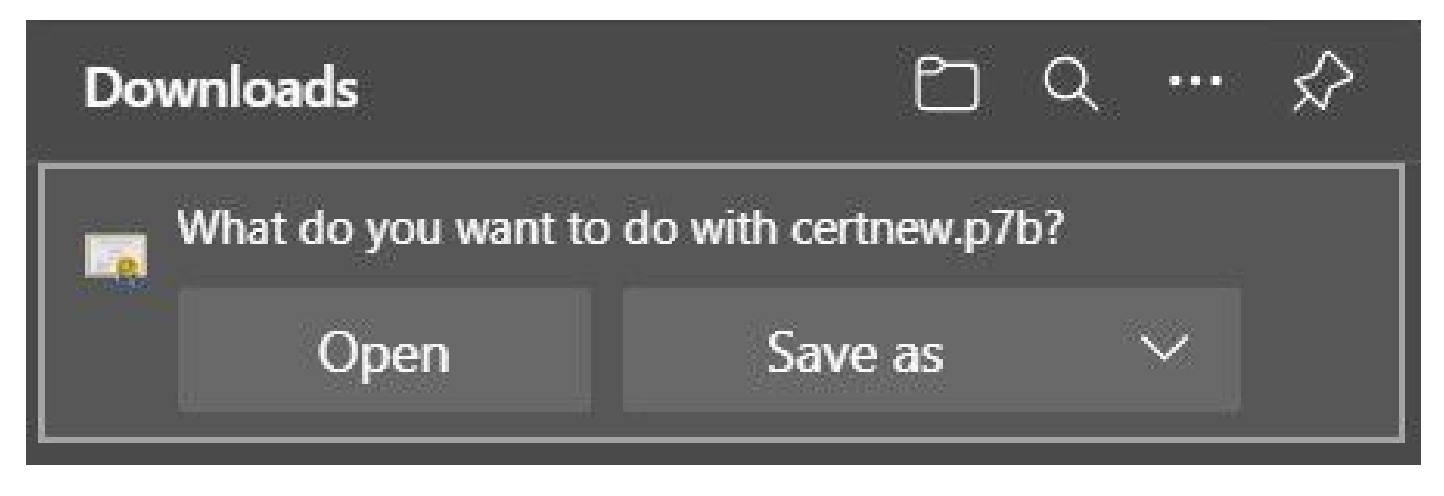

Das Zertifikat ist im PB7-Format.

4. Das Zertifikat muss mit OpenSSL in das PEM-Format konvertiert werden. Um zu überprüfen, ob Open SSL in Windows installiert ist, verwenden Sie den Befehl openssl version.

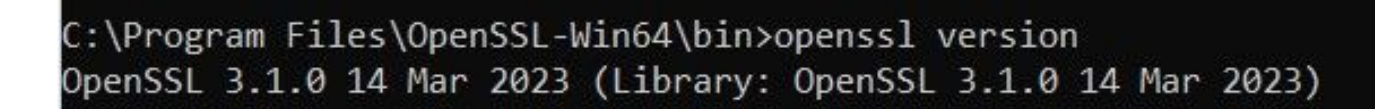

Überprüfen Sie, ob OpenSSL installiert ist

Hinweis: Die OpenSSL-Installation wird in diesem Artikel nicht behandelt.

5.Wenn OpenSSL installiert ist, führen Sie den Befehl openssl pkcs7 -print\_certs -in <cert\_name>.p7b -out <cert\_name>.pem aus, um die Konvertierung durchzuführen. Stellen Sie sicher, dass Sie den Pfad verwenden, unter dem das Zertifikat gespeichert ist.

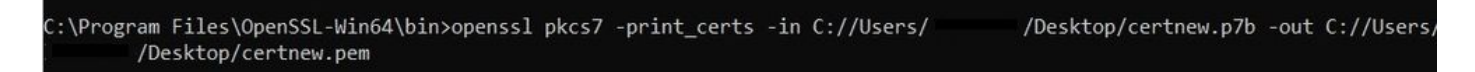

P7B-Zertifikat in PEM-Format konvertieren

#### Erstellen des vertrauenswürdigen Punkts

1. Klicken Sie auf das Symbol Systemkonfiguration > Systemprofil > Vertrauenswürdige Punkte.

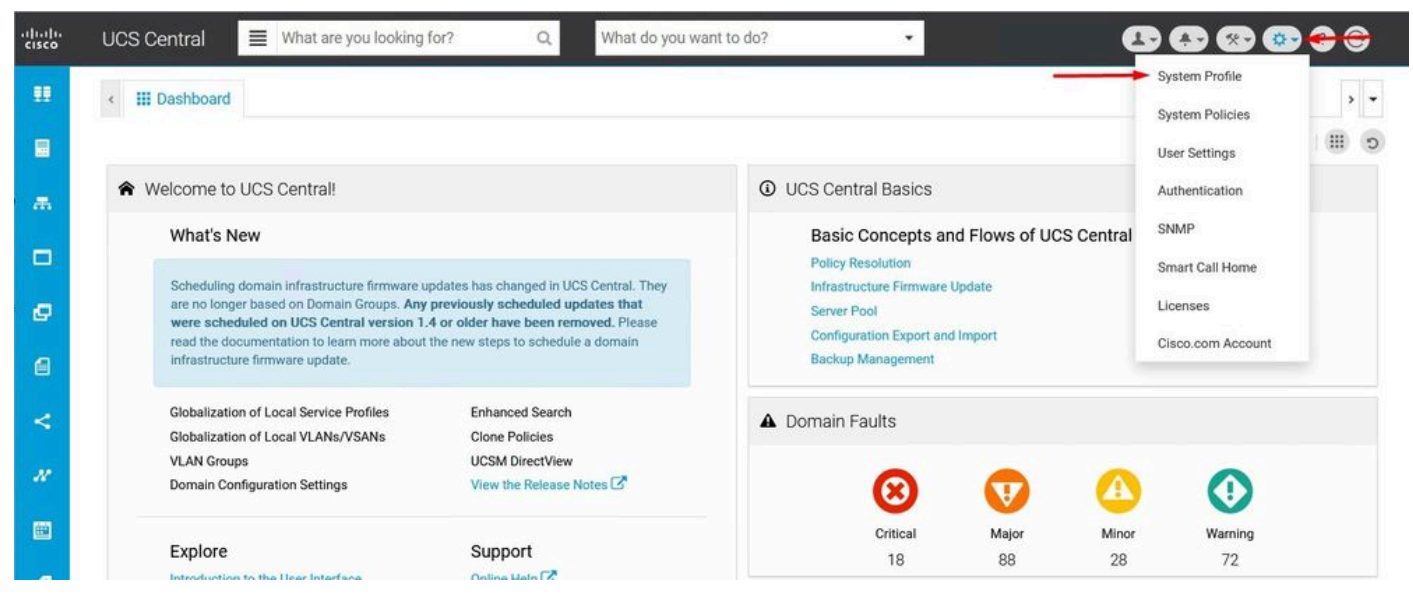

UCS Central-

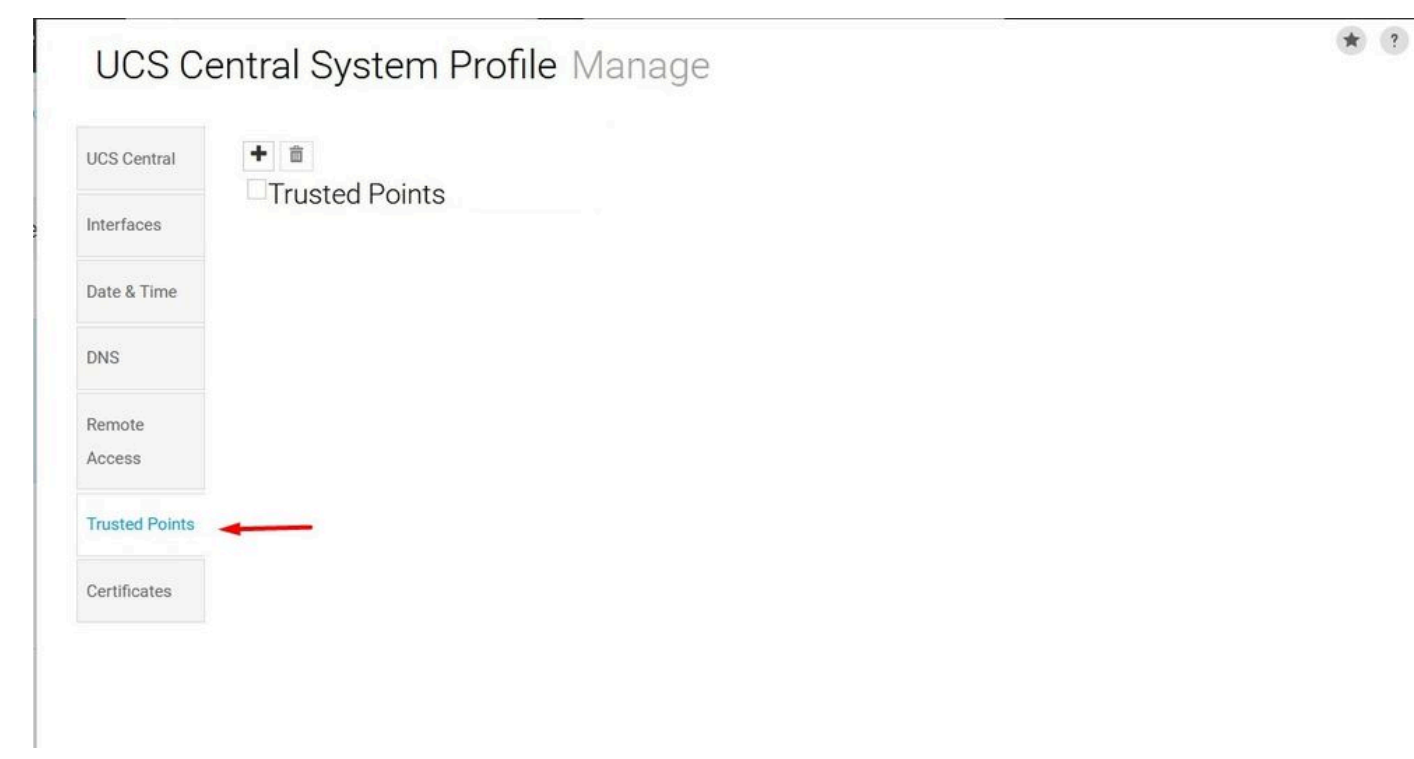

SystemprofilUCS Central Trusted Points

2. Klicken Sie auf das Symbol + (Plus), um einen neuen Vertrauenswürdigen Punkt hinzuzufügen. Schreiben Sie einen Namen, und fügen Sie den Inhalt des PEM-Zertifikats ein. Klicken Sie auf Speichern, um die Änderungen zu übernehmen.

## UCS Central System Profile Manage

| Fingerprint |             |
|-------------|-------------|
|             | Fingerprint |

Zertifikatskette kopieren

## Erstellen von Keyring und CSR

1. Klicken Sie auf das Symbol Systemkonfiguration > Systemprofil > Zertifikate.

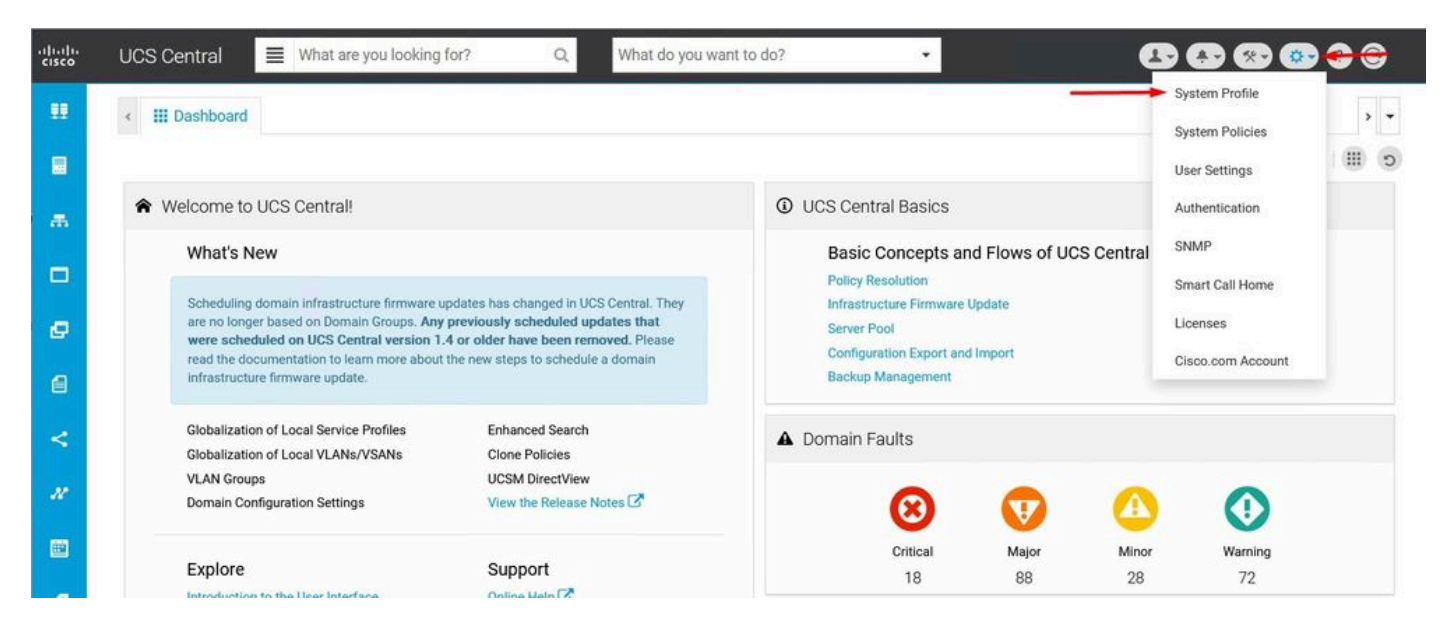

UCS Central-

| UCS Ce           | entral System Profile Manage | * 3         |
|------------------|------------------------------|-------------|
| UCS Central      | +                            |             |
| Interfaces       | default                      |             |
| Date & Time      |                              |             |
| DNS              |                              |             |
| Remote<br>Access |                              |             |
| Trusted Points   |                              |             |
| Certificates     | <b></b>                      |             |
|                  |                              |             |
|                  |                              |             |
|                  |                              |             |
|                  |                              | Cancel Save |

SystemprofilUCS Central-Zertifikate

2. Klicken Sie auf das Pluszeichen, um einen neuen Keyring hinzuzufügen. Schreiben Sie einen Namen, belassen Sie den Standardwert auf dem Modul (oder ändern Sie ihn ggf.), und wählen Sie den zuvor erstellten vertrauenswürdigen Punkt aus. Nach dem Festlegen dieser Parameter wechseln Sie zur Zertifikatanforderung.

# UCS Central System Profile Manage

| DNS Remote Access Trusted Points Certificates Certificates Certificates Certificate Chain |   |
|-------------------------------------------------------------------------------------------|---|
| Access Trusted Points Certificates Certificates                                           | • |
| Certificates                                                                              |   |
|                                                                                           |   |
|                                                                                           |   |

Neuen Keyring erstellen

3. Geben Sie die erforderlichen Werte ein, um ein Zertifikat anzufordern, und klicken Sie auf Speichern.

| JCS Central                    | + =         | Basic Certificate Request |  |
|--------------------------------|-------------|---------------------------|--|
| nterfaces                      | Key Rings   | DNS                       |  |
| Date & Time                    |             | Locality                  |  |
| DNS                            |             | State                     |  |
| Remote<br>Access               | KeyRingTest | Country                   |  |
| Trusted Points<br>Certificates |             | Organization Name         |  |
|                                |             | Organization Unit Name    |  |
|                                |             | Email                     |  |
|                                |             | Subject                   |  |

\* ?

Geben Sie die Details zum Erstellen eines Zertifikats ein.

LICS Central System Profile Manage

#### 4. Kehren Sie zum erstellten Keyring zurück, und kopieren Sie das generierte Zertifikat.

| UCS Central    | + 💼         | Basic Certificate Request |
|----------------|-------------|---------------------------|
| nterfaces      | Key Rings   | KeyRingTest               |
|                | default     | Certificate Chain         |
| ate & Time     | KeyRingTest | BEGIN CERTIFICATE REQUEST |
| DNS            |             |                           |
| Remote         |             |                           |
| Access         |             |                           |
| Trusted Points |             |                           |
| Certificates   |             |                           |
|                |             | DNS                       |
|                |             | Locality                  |
|                |             | State                     |

\* ?

Das generierte Zertifikat kopieren

#### 5. Wechseln Sie zur Zertifizierungsstelle, und fordern Sie ein Zertifikat an.

| Microsoft Active Directory Certificate Services mxsvlab-ADMXSV-CA                                                                                                    | Home |
|----------------------------------------------------------------------------------------------------|------|
| Welcome                                                                                                    |      |
| Use this Web site to request a certificate for your Web browser, e-mail client, or other program. By using a certificate, you can verify your identity to people you communicate with over the Web, sign and encrypt messages, and, depending upon the type of certificate you request, perform other security tasks. | 1    |
| You can also use this Web site to download a certificate authority (CA) certificate, certificate chain, or certificate revocation list (CRL), or to view the status of a pending request.                                                                                                    |      |
| For more information about Active Directory Certificate Services, see Active Directory Certificate Services Documentation.                                                                                                    |      |
| Select a task:<br>Request a certificate<br>View the status of a pending certificate request<br>Download a CA certificate, certificate chain, or CRL                                                                                                    |      |

Zertifikat von CA anfordern

6. Fügen Sie das in UCS Central generierte Zertifikat ein, und wählen Sie in der Zertifizierungsstelle die Vorlage Webserver und Client aus. Klicken Sie auf Senden, um das Zertifikat zu generieren.

Hinweis: Stellen Sie beim Generieren einer Zertifikatsanforderung in Cisco UCS Central sicher, dass das resultierende Zertifikat die Verwendung von SSL-Client- und SSL-Server-Authentifizierungsschlüsseln umfasst. Wenn Sie eine Microsoft Windows Enterprise-CA verwenden, verwenden Sie die Vorlage Computer oder eine andere geeignete Vorlage, die beide Schlüsselverwendungen enthält, falls die Vorlage Computer nicht verfügbar ist.

#### Microsoft Active Directory Certificate Services - mxsvlab-ADMXSV-CA

#### Submit a Certificate Request or Renewal Request

To submit a saved request to the CA, paste a base-64-encoded CMC or PKCS #10 certificate request or PKCS #7 renewal request generated by an external source (such as a Web server) in the Saved Request box.

| Base-64-encoded        | A                       |
|------------------------|-------------------------|
| (CMC or<br>PKCS #10 or | END CERTIFICATE REQUEST |
| 2KCS #7):              |                         |
| Certificate Templa     | ate:                    |
|                        | Web Server and Client 🗸 |
| Additional Attribu     | ites:                   |
|                        |                         |
| Attributes:            |                         |

Zertifikat für den erstellten Schlüsselbund generieren

7. Konvertieren Sie das neue Zertifikat in PEM mit dem Befehl openssl pkcs7 -print\_certs -in <cert\_name>.p7b -out <cert\_name>.pem.

8. Kopieren Sie den Inhalt des PEM-Zertifikats, und gehen Sie zum erstellten Keyring, um den Inhalt einzufügen. Wählen Sie den erstellten vertrauenswürdigen Punkt, und speichern Sie die Konfiguration.

| UCS Centra       | al System Profile    | e Manage                         | ۲    |
|------------------|----------------------|----------------------------------|------|
| UCS Central      |                      | Basic Certificate Request        |      |
| Interfaces       | Key RINGS<br>default | KeyRingTest<br>Modulus           |      |
| Date & Time      | KeyRingTest          | mod204{ -                        |      |
| DNS              |                      | Trusted Point CertTest           | •    |
| Remote<br>Access |                      | Certificate Status<br>Empty Cert |      |
| Trusted Points   |                      | BEGIN CERTIFICATE                |      |
| Certificates     |                      |                                  |      |
|                  |                      |                                  |      |
|                  |                      |                                  |      |
|                  |                      | Cancel                           | Save |

Fügen Sie das im Schlüsselbund angeforderte Zertifikat ein.

### Anwenden des Keyrings

1. Navigieren Sie zu System Profile > Remote Access > Keyring, wählen Sie den erstellten

| UCS C           | entral System Profile Manage |  |
|-----------------|------------------------------|--|
| UCS Central     | HTTPS                        |  |
| o co o critical | Enabled                      |  |
| Interfaces      | HTTPS Port                   |  |
|                 | 443                          |  |
| Date & Lime     | Key Ring                     |  |
| DNS             | KeyRingTest                  |  |
| Trusted Painta  |                              |  |
| Access          |                              |  |
| Trusted Points  |                              |  |
| Certificates    |                              |  |
|                 |                              |  |
|                 |                              |  |
|                 |                              |  |
|                 |                              |  |
|                 |                              |  |
|                 |                              |  |

Erstellen des Keyrings auswählen

## Validierung

1. Warten Sie, bis auf UCS Central zugegriffen werden kann, und klicken Sie auf das Schloss neben https://. Die Website ist sicher.

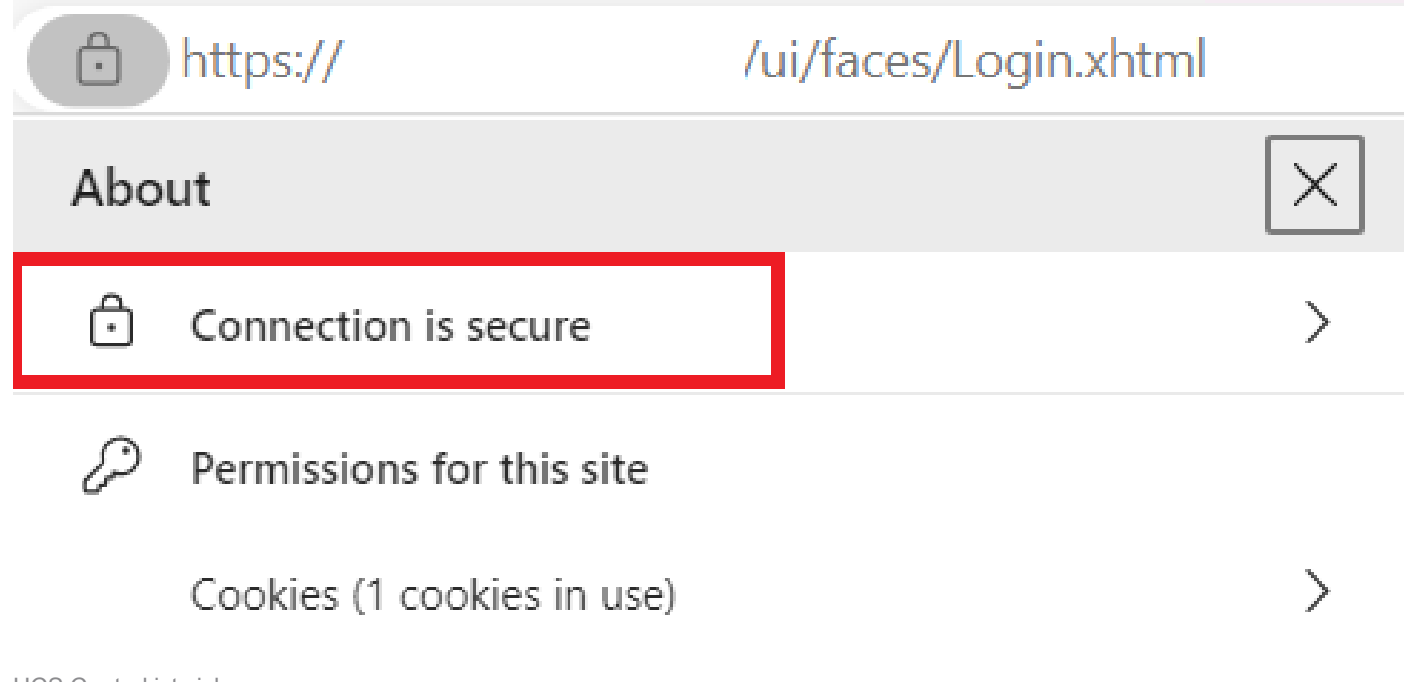

# Fehlerbehebung

Überprüfen Sie, ob das generierte Zertifikat die Verwendung von SSL-Client- und Server-Authentifizierungsschlüsseln enthält.

Wenn das für CA angeforderte Zertifikat nicht den SSL-Client- und Server-Authentifizierungsschlüssel enthält, wird ein Fehler mit der Meldung "Invalid certificate. Dieses Zertifikat kann nicht für die TLS-Serverauthentifizierung verwendet werden. Check key usage extensions" wird angezeigt.

Invalid certificate: This certificate cannot be used for TLS server authentication, check key usage extensions.

Fehler bei TLS-Serverautorisierungsschlüsseln

Mit dem Befehl openssl x509 -in <my\_cert>.pem -text -noout können Sie überprüfen, ob das Zertifikat im PEM-Format, das mit der in der Zertifizierungsstelle ausgewählten Vorlage erstellt wurde, über den richtigen Schlüssel für die Serverauthentifizierung verfügt. Sie müssen Webserverauthentifizierung und Webclientauthentifizierung im Abschnitt zur erweiterten Schlüsselverwendung sehen.

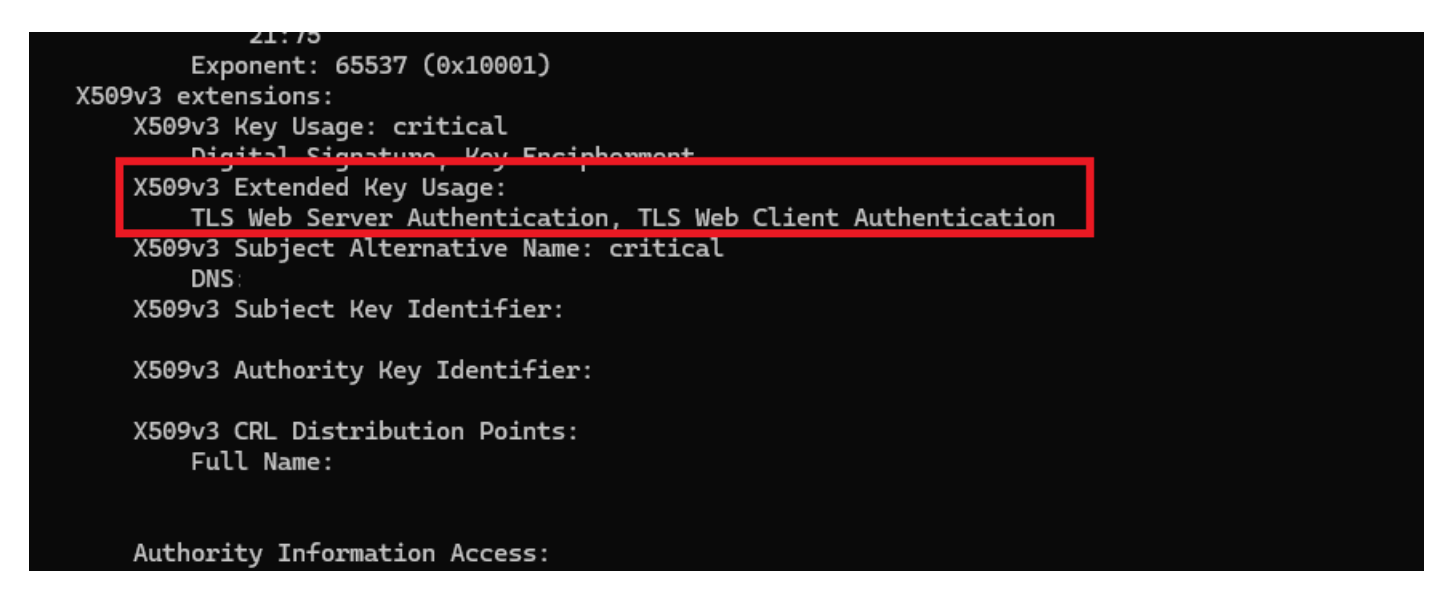

Webserver und Webclient-Autorisierungsschlüssel in Zertifikat angefordert

UCS Central wird immer noch als unsicherer Standort markiert.

Manchmal wird die Verbindung nach der Konfiguration des Drittanbieterzertifikats noch vom Browser markiert.

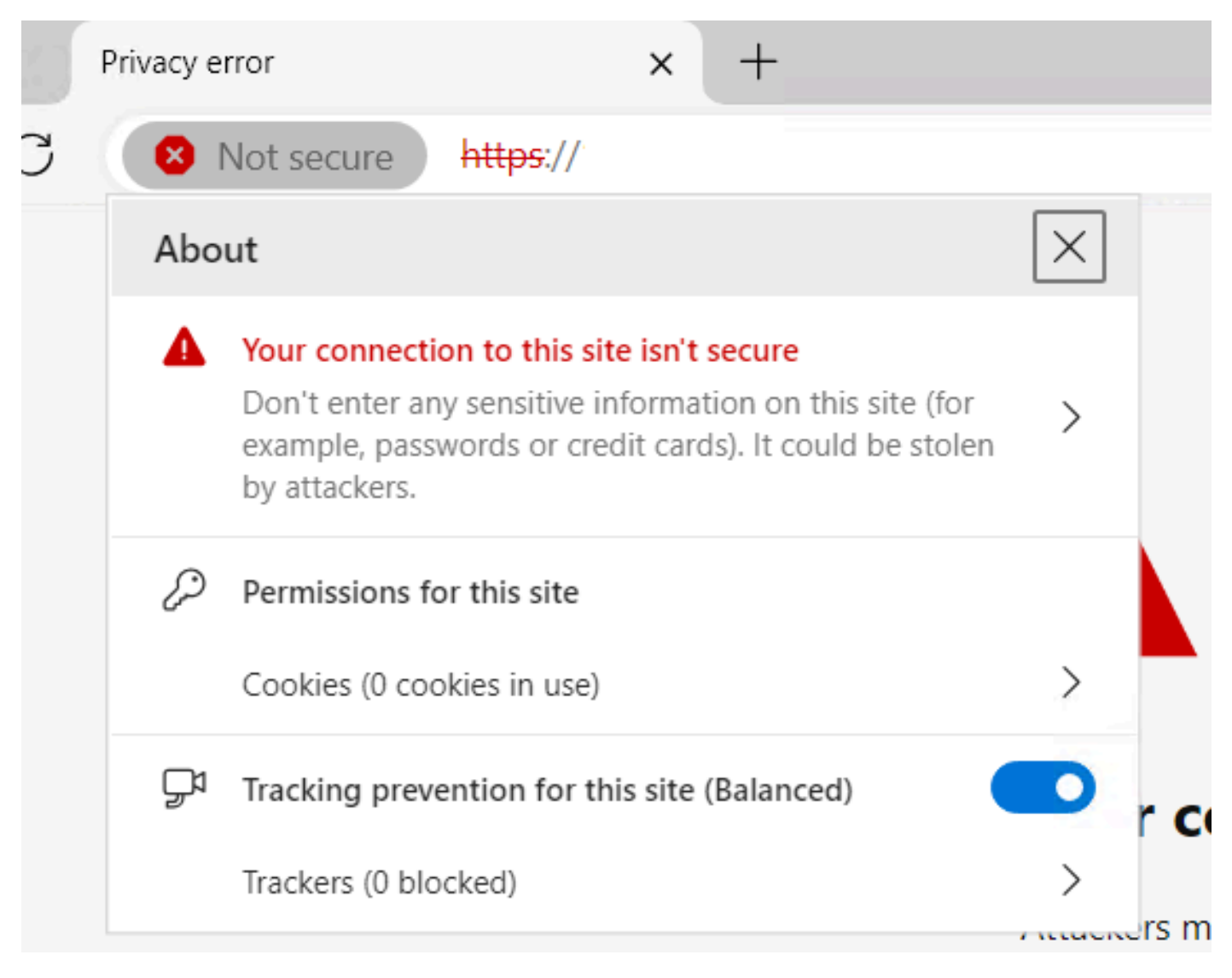

UCS Central ist noch immer ein unsicherer Standort

Um zu überprüfen, ob das Zertifikat ordnungsgemäß angewendet wird, stellen Sie sicher, dass das Gerät der Zertifizierungsstelle vertraut.

# Zugehörige Informationen

- <u>Cisco UCS Central Administration Guide, Version 2.0</u>
- <u>Technischer Support und Downloads von Cisco</u>

## Informationen zu dieser Übersetzung

Cisco hat dieses Dokument maschinell übersetzen und von einem menschlichen Übersetzer editieren und korrigieren lassen, um unseren Benutzern auf der ganzen Welt Support-Inhalte in ihrer eigenen Sprache zu bieten. Bitte beachten Sie, dass selbst die beste maschinelle Übersetzung nicht so genau ist wie eine von einem professionellen Übersetzer angefertigte. Cisco Systems, Inc. übernimmt keine Haftung für die Richtigkeit dieser Übersetzungen und empfiehlt, immer das englische Originaldokument (siehe bereitgestellter Link) heranzuziehen.